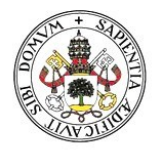

Universidad de Valladolid

### INSTRUCIONES PARA ACCEDER A LAS NOTIFICACIONES

#### ACCESO

A través de la Sede electrónica de la UVa: <u>http://sede.uva.es</u> > "Carpeta ciudadana".

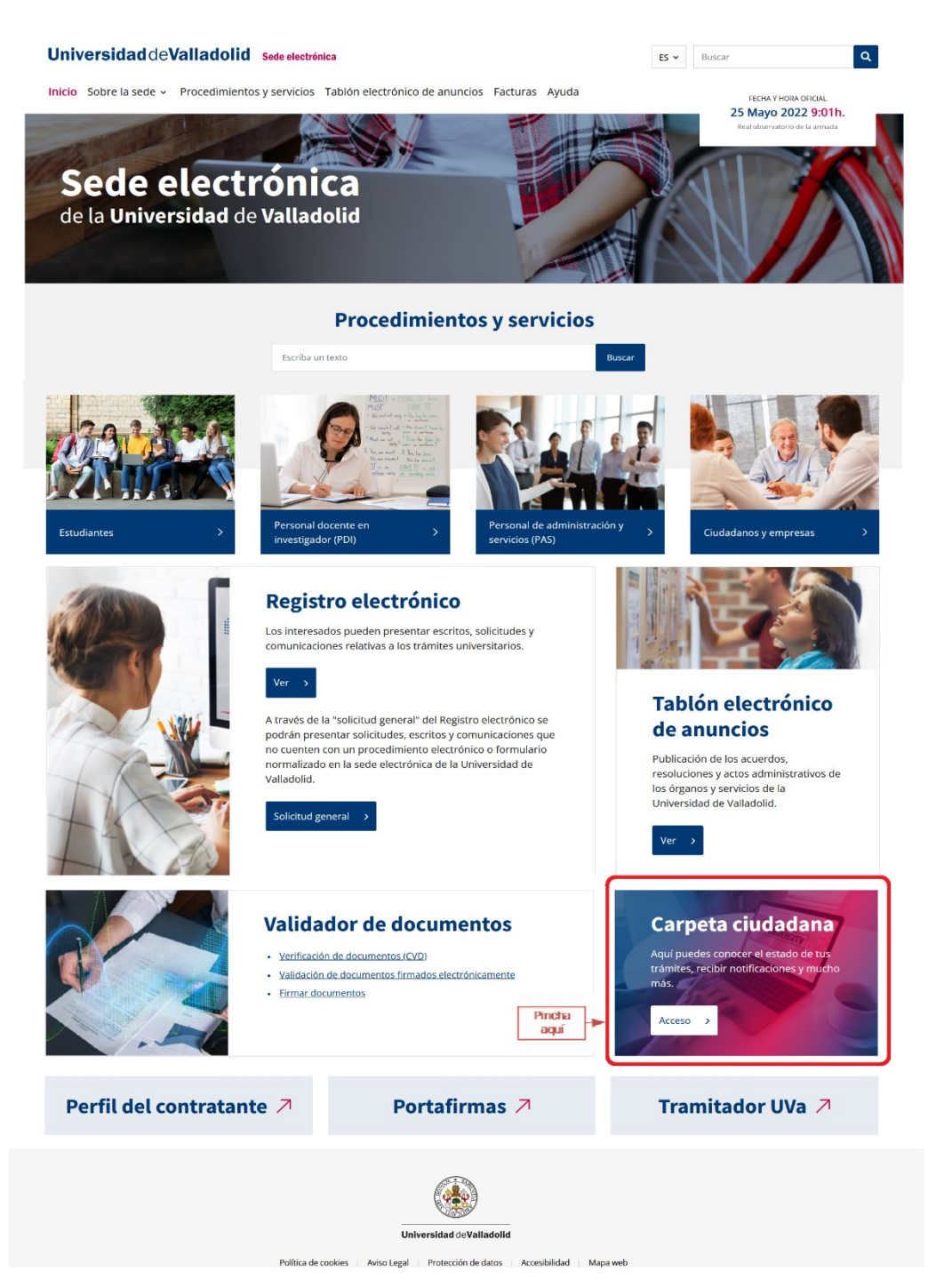

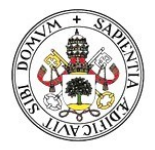

#### Universidad deValladolid

Una vez dentro de la "Carpeta ciudadana", identifícate mediante certificado digital, usuario y contraseña de la UVa o sistema Cl@ve:

#### Carpeta ciudadana

| Acceso                                                                                                    |                                                                                      |                                  |
|----------------------------------------------------------------------------------------------------|--------------------------------------------------------------------------------------|----------------------------------|
| Certificado digital                                                                                                    | Usuario ENTRAR<br>Contraseña<br>Usuario y contraseña                                 | C OV C<br>cl@ve PIN / permanente |
| Identificación de acceso                                                                                               |                                                                                      |                                  |
| Para poder iniciar, consultar y gestionar elec  Certificado digital o DNI electrónico  Certificado de empleado público | trónicamente tus expedientes, es necesario autenticarse mediante uno de estos sistem | as:                              |

Sistema cl@ve

Justerina citeve
 Usuario y contraseña de la UVa
 RUS (Registro Unificado de Solicitantes) - para determinados procedimientos

Además para firmar electrónicamente, deberás tener instalada la aplicación "AutoFirma"

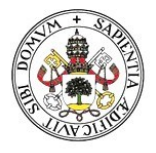

#### Universidad deValladolid

### PASOS A SEGUIR:

Dentro de la "Carpeta ciudadana", accede a "Mis notificaciones":

| 希 Universi                            | dad deValladolid                                                                                  |
|---------------------------------------|---------------------------------------------------------------------------------------------------|
|                                       | Oemete sindedene                                                                                  |
| Universidad de Valladolid             | Carpeta ciudadana                                                                                 |
| 17/04/2020 11:48:44                   | Mis trámites                                                                                      |
| A<br>THE<br>Conectado<br>Salir        | <ul> <li>Iniciar trámite</li> <li>Trámites pendientes: 5</li> <li>Consulta de trámites</li> </ul> |
| Mis trámites                          | Mis notificaciones: 1                                                                             |
| Iniciar trámite                       |                                                                                                   |
| Trámites pendientes                   |                                                                                                   |
| Consulta de trámites                  |                                                                                                   |
| Mis notificaciones: 1                 | Pincha en notificaciones                                                                          |
| Utilidades                            |                                                                                                   |
| Registro unificado de<br>solicitantes |                                                                                                   |

#### A continuación, acceda a su notificación:

Mis notificaciones

| Mostrar 10 • E                      | Buscar:     |                                            |                        |                                  |                    |
|-------------------------------------|-------------|--------------------------------------------|------------------------|----------------------------------|--------------------|
| Acceso<br>Notificación <sup>‡</sup> | Asunto \$   | Fecha<br>Disponibilidad \$<br>Notificación | Fecha<br>Envío         | Fecha<br>Aceptación <sup>‡</sup> | Estado 🖨           |
| NOTIF-UVA-<br>2020-                 | Pincha aquí | 25/04/2020                                 | 15/04/2020<br>11:28:58 |                                  | PENDIENTE<br>ACUSE |
| NOTIF-UVA-                          |             | 17/04/2020                                 | 07/04/2020             | 07/04/2020                       | LEIDA              |

#### Acepta o rechaza tu notificación:

### Carpeta ciudadana

| Notificación UVa                                                                               |                                   |
|------------------------------------------------------------------------------------------------|-----------------------------------|
| Acuse de recibo notificación                                                                   | Nº de Expediente: NOTIF-UVA-2020- |
| Ver ayuda                                                                                      |                                   |
| Datos específicos de este trámite (* campo obligatorio)                                        |                                   |
| Asunto notificado:                                                                             |                                   |
| Fecha de la puesta a disposición:                                                              |                                   |
| Organo notificador:                                                                            | Debes aceptar o                   |
| Procedimiento al que está vinculada la notificación:                                           | rechazar la notificación          |
| Identificador del expediente administrativo al que está vinculada la notificación: NOTIF-2020- |                                   |
|                                                                                                | Aceptar                           |

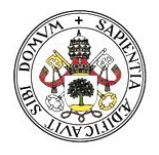

#### Universidad deValladolid

Sigue los siguientes pasos para visualizar el contenido de la notificación:

## Carpeta ciudadana

#### Notificación UVa

Visualizar la notificación Nº de Expediente: NOTIF-UVA-2020-Ver ayuda
Acuse recibo
Documento notificado
Documento registrado como salida bajo el número 000029831sxxxxx en la fecha XX-XX-2020
Atrás Tramitar Tramita para concluir
el proceso

## Carpeta ciudadana

| Información                   |                                                                                    |  |  |
|-------------------------------|------------------------------------------------------------------------------------|--|--|
| 🕦 La tarea ha sido tramitada. |                                                                                    |  |  |
| Informe de tramitación        |                                                                                    |  |  |
| Instante de tramitación:      | Identificador del expediente: NOTIF-UVA-2020-                                      |  |  |
|                               | Ir a trámites pendientes Continuar Pincha para acceder a la documentación generada |  |  |

# Carpeta ciudadana

| Expediente: NOTIF                                                       | F-UVA-2020-                                                      |               |                                                   |                    |                          |
|-------------------------------------------------------------------------|------------------------------------------------------------------|---------------|---------------------------------------------------|--------------------|--------------------------|
| Estado: Finalizado                                                      | 0                                                                |               |                                                   |                    |                          |
| Iniciado el:                                                            |                                                                  |               |                                                   |                    |                          |
| Finalizado el:                                                          |                                                                  |               |                                                   |                    |                          |
| Tiempo transcurrido                                                     | o:                                                               |               |                                                   |                    |                          |
| Documentos ger                                                          | nerados en el expediente                                         |               |                                                   |                    |                          |
| 99999999X_Resur<br>Firmado por: SEL<br>Acuse recibo<br>Doc notificación | men<br>LLO UNIVERSIDAD en la fec <del>ha 2020-04-</del> 20 lun ( | 09:59:39 CEST | incha para ver el<br>documento<br>correspondiente | Ver                | firmado                  |
| Fase                                                                    |                                                                  | Trámite       |                                                   | Fecha inicio       | Fecha fin                |
| Sin Asignar                                                             | Espera envio correo electrónico                                  |               |                                                   |                    | Pincha para salir        |
| Sin Asignar                                                             | Acuse de recibo notificación                                     |               |                                                   |                    | de la notificación       |
| Sin Asignar                                                             | Visualizar la notificación                                       |               |                                                   |                    |                          |
|                                                                         |                                                                  |               |                                                   |                    | ×                        |
|                                                                         |                                                                  |               |                                                   | Descargar firmados | Descargar sellados Atrás |